## steghide隐写术

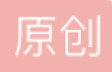

## steghide隐写术

安装

apt-get install steghide

steghide --help

```
kali:~# steghide --help
steghide version 0.5.1
the first argument must be one of the following:
embed, --embed
                          embed data
extract, --extract
                          extract data
info, --info
                          display information about a cover- or stego-file
   info <filename>
                          display information about <filename>
 encinfo, --encinfo
                          display a list of supported encryption algorithms
version, --version
license, --license
                          display version information
                          display steghide's license
help, --help
                          display this usage information
embedding options:
-ef, --embedfile
                          select file to be embedded
  -ef <filename>
                          embed the file <filename>
```

vim test.txt

输入 journeyIT

1. steghide embed -cf [图片文件载体] -ef [待隐藏文件]

2. [回车]

3. 输入密码, 提取文件时用到, 如果不想设密码, 直接按回车

4. [ENTER]

**root@kali:~/exp/hidetest#** steghide embed -cf background.jpg -ef test.txt Enter passphrase: Re-Enter passphrase: embedding "test.txt" in "b<u>a</u>ckground.jpg"... done

steghide info background.jpg

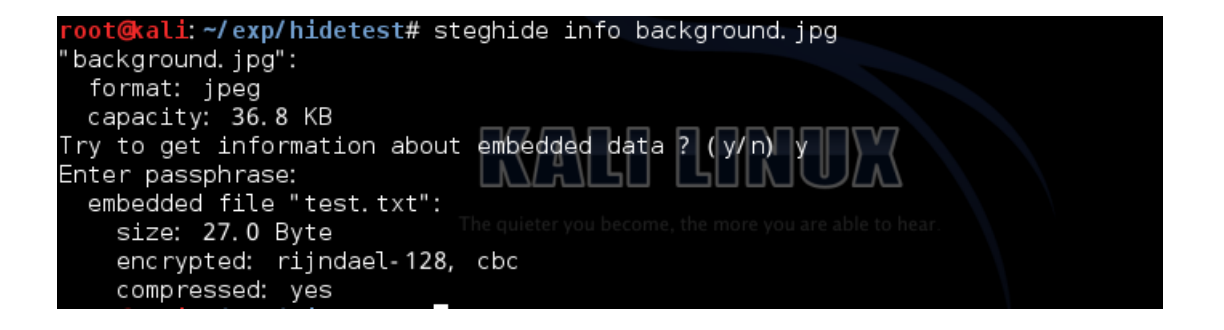

steghide extract -sf background.jpg提取

posted @ 2018-01-10 18:32 journeyIT 阅读( ...) 评论( ...) 编辑 收藏